# 各都道府県所属 審判長 殿

#### 各都道府県審判登録責任者 殿

平成 24 年度審判更新登録のご案内

標記のことについては、部会ニュース等でご案内のとおり、3/1 午前 11 時より平成 24 年度における審判登録手続きを開始いたしましたので連絡します。

更新登録手続きの詳細については、日本協会から一斉同報にて全審判員に「登録のご案内」に関するメールが届いているかと思いますので、そちらをご覧の上手続きを進めてい ただくようにお願い申し上げます。

なお、更新手続きにおける操作画面の詳細や手続きの進捗状況の確認については、以下 のご案内もあわせてご覧いただき、手続きを進めていただけると参考になると思います。

◎登録手続き及び登録料の入金の最終日

<u>平成24年4月5日(木)23:59まで。</u>

☞ これ以後に手続きされた場合、新規・更新ともに登録手続きは可能ですが、 上記の手続きをもって審判長会議でのワッペン配布数を確定させます。手続きが 遅れると、ワッペンがお手元に届くまでに時間がかかります。ご了承ください。

1 更新登録手続き

Team JBA のメンバートップページから、ユーザ ID とパスワードを使って、ログインして、マイページを表示させる。

| TOTT AND REAVIE                                                                                                    | A > U B = A / A B = A / A B = A / A B = A / A / A / A / A / A / A / A / A / A                                                           |  |  |
|----------------------------------------------------------------------------------------------------|----------------------------------------------------------------------------------------------------|--|--|
| JBAメンバーTOP                                                                                                    | JBAメンバーTOP                                                                                                    |  |  |
| JBAメンバーログイン                                                                                                    | JBAメンバーログイン                                                                                                    |  |  |
| すでに意味された方は、大バーロとバスワードを入力してください。                                                                                                    | すでに登録された方は、火ーバーのとバスワード抱入力していたさい。                                                                                                    |  |  |
| 01-11(X                                                                                                    | x241-10 \$03                                                                                                    |  |  |
| パスワード 4文平以上、12文平以内の半角美校平                                                                                                    | 127-F                                                                                                    |  |  |
| 現在平成24年度の登録を受け付けております。                                                                                                    | 現在平成24年間の登録を受け付けております。                                                                                                    |  |  |
| <ul> <li>→ たパー105555hの方はこ55</li> <li>→ バ2ワードを知るれの方はこ55</li> <li>→ ビールアドレスが確定されていたい方はこ55</li> </ul>                                      | <ul> <li>→ たい1~1005555000012255</li> <li>→ 1120-11555000012255</li> <li>→ 2-5270-2016828171-00-0012255</li> </ul>                       |  |  |
| 新規亞録                                                                                                    | 新報登録                                                                                                    |  |  |
| 新たに登録される方は、制発整理ポタンを押してください。<br>すでに新規登録して38AというIDを取得している方は、この新規登録ポタンを押されいでください。<br>このボタンから通知登録を行なうと二重登録となります。故意の二重登録やその原用はペナルティの対象となります。 | 新たに登録される方は、毎週登録や方っを押してくたさい。<br>すでに新規登録して34Aというーロを取得している方は、この毎週登録ホタンを押さないでくたさい。<br>このボタンから追加登録を行りたと二登登録となります。故意の二型登録やその意用はペナルティの対象となります。 |  |  |
| 新規登録<br>現在半成24年度の登録を受け付けております。                                                                                                    | 新規登録<br>現在平成24年度の登録を受け付けております。                                                                                                    |  |  |

マイページの中の、「登録内容」-「加入申請・登録」-「チームへの加入申請/役職・ 資格の登録」を選択して、資格更新の登録ページを表示させる。

| マイベージ                                            |                                            |
|--------------------------------------------------|--------------------------------------------|
| 意事項                                              |                                            |
| ・平成24年度の登録を受け付けておりま<br>「聞いのないようにご注意ください。<br>国内1合 | ۹.                                         |
| 木信服                                              |                                            |
| 1000日の確認/文明                                      | 登録内容の確認ノ変更ができます。                           |
| 携帯用すートロジィン設定                                     | 携帯用オートロジィンを有効にしている場合、無効にすることができます。         |
| 129-F028                                         |                                            |
| メールアドレスの意味                                       |                                            |
| ASB                                              |                                            |
| 5.8029.2m2                                       | 写真を変更できます。<br>本年度所属中変更回該:0回                |
| 入中語-聖錄                                           |                                            |
| チームへの加入申請/保養・資格の繁雄                               | テームはまたは依頼・資格の加入コードを入力して、加入申請・登録を行うことができます。 |
|                                                  |                                            |
|                                                  |                                            |

チームへの加入申請/役職・資格の登録の画面が表示されると、「継続加入申請/登録」 の画面が表示されるので、以下の項目について間違いがないか確認して、次に進む。

- ① 所属/登録団体 ★移籍をする方は、下記の囲みを参照してください。
- - ③ 加入申請

② 役職/資格名 ★昇格及び降格、上級リタイヤの方は、資格変更を確認。 ★「更新登録する」を選択する。

| and the second second se |                            |                            |
|----------------------------------------------------------------------------------------------------|----------------------------|----------------------------|
| 8年度と同じチームまたは投稿・資格の場合、「最                                                                                                    | 構成入する」または「東京               | 新聞録字る」を展開して「次へ通信」を用してください。 |
| 前年度所属/全排团体                                                                                                    | 役職・資格名                     | 加入中國                       |
| 東京都バスクットボール協会指導者育成委員会                                                                                                    | 384公認C-2級コーチ               | 18に所属/全球消の為、總統申録できません。     |
| 東京都『スクットボール協会審判委員会                                                                                                    | AIR                        | F更新登録する C更新登録しない           |
| 17.32701人中に調べて立ちた<br>ロ人先チーム10度たは登録先知人コードを入力い<br>19後 <del>員・裏町</del> トコーチの登録を行う場合、チーム103                                                                                                    | し、「たへきむ」を押して<br>ま入力しないですおい | (13)、<br>更新登録するにチェックを入れる   |
|                                                                                                    |                            | 文利豆球するにノエノノされてる。           |
| チームIDまたは加入コード                                                                                                    |                            |                            |
| ≠−4 Ю£7d\$№λ⊐+F<br>≠−4 Ю£7d\$№λ⊐+F                                                                                                    | 3                          |                            |
| チーム 10ま7ごま加入コード<br>チーム 10ま7ごま加入コード<br>チーム 10ま7ごま加入コード                                                                                                    |                            |                            |
| デーム10度73330入コード<br>デーム10度73330入コード<br>デーム10度73330入コード<br>デーム10度73330入コード                                                                                                    |                            |                            |

なお、更新登録と同時に他の都道府県へ移籍を希望する審判員は、その下の「新規加 入申請/登録」の欄に、移籍先の審判長又は審判登録責任者から通知のあった『加入コー ド』を入力する。【★継続加入申請欄の「更新登録する」にチェックを入れないこと】

## ★移籍の場合の選択方法

| 10パー 貴井 高昭 さん                                                                                                    |                                                                                                    |                                                                  |                                                    |                  |     |     |     |
|----------------------------------------------------------------------------------------------------|----------------------------------------------------------------------------------------------------|------------------------------------------------------------------|----------------------------------------------------|------------------|-----|-----|-----|
| 一ムへの加入申請/役職・資                                                                                                    | 格の登録                                                                                                    |                                                                  |                                                    |                  |     |     |     |
| は加入申請/登録                                                                                                    |                                                                                                    |                                                                  | 更新登録                                               | するに              | チェッ | クしな | :い。 |
| #度と除じデームまたは役職・宣称の場合。                                                                                                    | 「細胞加入する」または「要数                                                                                                    | Rit                                                              |                                                    |                  |     |     |     |
| 前年度所属/全球团体                                                                                                    | 设置·波标名                                                                                                    |                                                                  | / /                                                |                  |     |     |     |
|                                                                                                    |                                                                                                    | /                                                                | and the second second                              |                  |     |     |     |
| 問題パスクットボール協会指導者育成委員                                                                                                    | 会 38A公認C-2線コーチ                                                                                                    | 間に所職/名前                                                          | 所の為、絶絶中語でき                                         | ません。             |     |     |     |
| 京都(スケットボール協会指導者育成委員<br>京都(スケットボール協会審判委員会<br>「属先・収開が前年度と異なる場合は、下行<br>現本[入中]語/の録                                                                                                    | 8 384公邸C-28日コーチ<br>AR<br>50「約月2日入中国人屋前」「                                                                                                    | 間に用用人名日<br>「東田登録する<br>い手続き社」でする                                  | 40.9%、1889年18でき<br>で更新登録しない<br>C.C.                | zuk.             |     |     |     |
| 東京都にスケットボール協会指導者実成委員<br>東京都にスケットボール協会審判委員会<br>市業先・役場が前年度と異なる場合は、下訴<br>「現加入中に請/登録                                                                                                    | <ul> <li>384公司C-28月コーチ<br/>A根<br/>SO「約月254入中国人 聖法」」</li> </ul>                                                                                                    | 間に用用/名言<br>「東新登録する<br>「手続きた」で下る                                  | 8038、1880年18(3)<br>(美新室館にない<br>(5、                 | I. U.A.          |     |     |     |
| 東京都にスタットボール協会指導着異成委員<br>東京都にスタットボール協会審判委員会<br>市業先・収量が前年度と異なる場合は、下前<br>行規加入中国語/登録<br>に、先チームに定力は登録会加入コードを入り                                                                                   | ◎ 384公園で-28日コーチ<br>48日<br>50「新月20人中国ノ軍的」で<br>1して、「たへ通む」を押してく                                                                                                    | 町に用紙ノ <del>とす。</del><br>で更新登録する<br>つ手続き払ってする<br>ださい。             | NON、MEPHICE<br>で更新量額にない<br>い。                      | I. U.A.          |     | _   |     |
| ■京都にスケットボール協会指導者実成委員<br>■原先・回帰が前年度と異なる場合は、下前<br>注意中、回帰が前年度と異なる場合は、下前<br>注意加入、中に調べたは登録会加入コードを入り<br>協会・専門・コーチの登録を行う場合、チーム                                                                     | <ul> <li>油A公認て-2回ユーチ<br/>A服</li> <li>SOT時代加入中価/定時1</li> <li>SOT時代加入中価/定時1</li> <li>SOT時代加入中価/定時1</li> <li>SOT市代加入中価/定時1</li> <li>SOT市代加入中価/正規</li> <li>SOT市代加入中価/正規</li> <li>SOT市代加入中価/正規</li></ul> | 町に用紙ノを用<br>に更新量請する<br>い手続き払って下さ<br>だあい。<br>毎手として重請すり             | NON, Millipla CS<br>ご更新登録。ない<br>ない。<br>5場合のみ、テームID | ません。<br>を入力して下さい | 1+) |     |     |
| (京都にスケットボール協会指導者再成委員<br>(京都にスケットボール協会審判委員会)<br>市業会・収集が前年度と異なる場合は、下部<br>(規定)(入中)請/(位)録<br>人美チームに成たは登録会加入コードを入り<br>(論)審判・コーチの登録を行う場合、チーム<br>にくれまたは加入コード                                       | <ul> <li>油A公認て-2回ユーチ<br/>A服</li> <li>SOT 時代加入中価/(空助)す</li> <li>して、「ホヘ速む」を押してく</li> <li>DAL スパワマスト、「</li> </ul>                                                                                                    | 間に特徴/名前<br>「東新聖師する<br>「手助聖師する」<br>「予約の日」で下き<br>だかい。<br>著手として聖師する | HUDA、 植物中語でき<br>で更新量類しない<br>ない。<br>砂模在のみ、テームID     | 2世ん。<br>を入力して下改  | 1+) |     |     |
| 「京都バスクットボール協会指導者再成委員<br>「京都バスクットボール協会審判委員会<br>「東美・役職が前年度と異なる場合は、下前<br>(規加)入申請「2013<br>人美チームに成れば登録会加入コードを入り<br>(論書事申コーチの変越を行う場合、チーム<br>「〜ム印度たば加入コード<br>〜ム印度たば加入コード                           | <ul> <li>38A公式C-28日ユーチ<br/>A載</li> <li>50「新用加入中価人」記録1</li> <li>50「新用加入中価人」記録1</li> <li>50「新用加入中価人」記録2</li> <li>50「新用加入中価人」記録2</li> <li>50「新用加入中価人」記録2</li> </ul>                                                                                                    | 間に決議。「単純金線」である。<br>「単純金線」である。<br>「それますしてする<br>ださい。<br>種手として金綿子」  | 800%、細胞中酸でき<br>で更新量類しない<br>い。<br>5増合のみ、テームID       | 2世ん。<br>8入力して下高い | 14) |     |     |
| 京都バスクットボール協会指導者両式委員<br>京都バスクットボール協会審判委員会<br>制築会・投票が約年度と異なる場合は、下部<br>投加入申請、「包録<br>人表チームの変加は登録会加入コードを入う<br>計算、審判・コーチの変調を行う場合、チーム<br>ームの変加は加入コード<br>ームの変加は加入コード                                | <ul> <li>38A公司C-28日ユーチ<br/>A載</li> <li>50「新州234人中(林/室)第1(<br/>10-1、「次へ通む」を押してく</li> <li>584 入りしないで下ろい。()</li> </ul>                                                                                                    | 戦に決議。それ<br>「東田登録する<br>「年初学社」で下さ<br>ださい。<br>勝手として登録す              | NOSA、植物中語でき<br>で更新量鉄しない<br>もい。                     | 2世ん。<br>を入力して下改  | 14) |     |     |
| ○京都・スクットボール協会指導者真成委員<br>(京都・スクットボール協会審判委員会)<br>市業会・投票が前年度と異なる場合は、下前<br>(規定)(入中)(前)/(②)(②)<br>人美チームのまたは登録会加入コードを入り<br>(論)(審判)コーデの登録を行う場合、テーム<br>ドームのまたは加入コード<br>ドームのまたは加入コード<br>ドームのまたは加入コード | <ul> <li>第84公司C-2組ユーチ<br/>A載</li> <li>SOTERTSLA#(私/室)また</li> <li>SOTERTSLA#(私/室)また</li> <li>SOTERTSLA#(私/室)また</li> <li>SOTERTSLA#(私/室)また</li> <li>SOTERTSLA#(私/室)また</li> </ul>                                                                                                    | 間に決議。それ<br>で更新登録する<br>で手続き任して下る<br>ださい。<br>勝手として登録す              | NOSE 植物中国でき<br>で更新量鉄。ない<br>も、                      | 2 世人。<br>を入力して下改 | 1.) |     |     |

「次に進む」をクリックして、「チームへの加入申請/役職・資格の登録」-「申請先情報確認」で、移籍先の都道府県になっているかを必ず確認する。

異なる場合は、入力した加入コードが間違っていますので再確認してください。

| シンパー 貴井 義昭 さん                                                  |                      |
|----------------------------------------------------------------|----------------------|
| チームへの加入申請                                                      | 1/ 役職・資格の登録          |
| 申請先情報確認                                                        |                      |
| 申請先1                                                           |                      |
| 投戦・資格名                                                         |                      |
| メンバー情報入力<br>基本情報入力                                             | 移籍する都道府県になっているかを確認する |
| メジバー情報入力<br>基本情報入力<br>回日は入力を演演日です。<br>ID                       | 移籍する都道府県になっているかを確認する |
| メンバー指提入力<br>基本情報入力<br>ごは入力必須項目です。<br>ID<br>氏名 (二)              | 移籍する都道府県になっているかを確認する |
| メンバー指報入力<br>基本情報入力<br>ここは入力必須項目です。<br>10<br>氏名 ここ<br>氏名(カナ) 20 | 移籍する都道府県になっているかを確認する |

「チームへの加入申請/役職・資格の登録」-「申請先情報確認」欄で、登録先の都道 府県に間違いがないかを確認する。

「メンバー情報入力」欄では、登録されている基本情報に変更があれば、必ず修正を 行い、次へ進む。

| Term JBA                | 実業用サイト                                |    |
|-------------------------|---------------------------------------|----|
|                         |                                       |    |
| チームへの加入申請。              | / 役職・資格の登録                            |    |
|                         | Excellent (Bioloxie)//Genete (F)      |    |
| - 1º an / Cin the Malas |                                       |    |
| 中請先1                    |                                       |    |
| MART.                   |                                       |    |
| 团绅名                     | 東京都バスケットボール協会審判委員会                    |    |
| 快觀·這些名                  | AIR                                   |    |
| メンバー情報入力<br>基本情報入力      | 登録されている情報を確認して間違いがあれば修正する             | 10 |
| 部門は人力必須項目です。            |                                       |    |
| 1D                      | 50                                    |    |
| £8 🏧                    | ちを向2027にか 名                           |    |
| 兵名(力) 233               | 各全角40文字以内<br>セイ 第一 メイ 第一 メイ           |    |
| £8(□-7 <b>7)</b>        | 合半角用于40文子に内<br>SEI<br>(例 YAMADA TAROU |    |

(中略)

| 動務先住所(丁目・筆地) 🛅 | また同時大子とP3<br>着地空間い方は「黒着地」と入力してください。 |  |
|----------------|-------------------------------------|--|
|                | (901-1-1                            |  |
| man            | 全角50文字以附                            |  |
| (建物名、新聞優号など)   | (100 年428:18 年台間:5F                 |  |
| NRAWIGER       | 半角数字(-は不要です)                        |  |
| \$100204120817 | (19) 0612341234                     |  |
| Library.       | 半角部宇(-は不要です)                        |  |
| ENCOPAX        | (10) 0612341234                     |  |

(中略)

| 教科出身权 47章           |             |  |
|---------------------|-------------|--|
| 最終出身校卒業年度           | 半角股子4桁<br>1 |  |
| <b>第</b> 約25月50年萬年度 | 1 年         |  |

最終確認画面に移り、「申請先情報確認」と「メンバー情報入力内容確認」が表示されるので再確認するとともに、文末に「お支払情報」が表示されるので確認する。

- ① お支払先内訳
- 2 お支払金額

確認が終了したら、「登録する」をクリックする。

| シンパー 貴井 高昭 さん                                                                                |                    |
|----------------------------------------------------------------------------------------------|--------------------|
| チームへの加入申請                                                                                    | /役職・責格の登録          |
| 0 15 4: 45 40 to 10                                                                          |                    |
| "P" and 75 tim the Wei, and                                                                  |                    |
| 申請先1                                                                                         |                    |
| 加入コード                                                                                        | 100000             |
| 日律名                                                                                          | 東京都バスケットボール協会審判委員会 |
| 铰数·温标名                                                                                       | AIR                |
| メンバー情報入力内容                                                                                   | 行建設                |
| メンバー情報入力内容<br>基本情報入力内容確認                                                                     | 行確認                |
| メンバー 情報入力内容<br>基本情報入力内容確認<br>ID                                                              | 71628<br>          |
| メノバー 情報入力内容<br>基本情報入力内容確認<br>ID<br>氏名                                                        |                    |
| メバー情報入力内容<br>基本情報入力内容確認<br>ID<br>氏名<br>氏名(カナ)                                                |                    |
| ★ノバー情報入力内容確認<br>基本情報入力内容確認<br>D<br>氏名<br>氏名(カナ)<br>氏名(ローマ学)                                  |                    |
| メンバー情報入力内容確認<br>取<br>氏名<br>氏名(カナ)<br>氏名(ローマ芋)<br>性利                                          |                    |
| メンバー情報人力内容確認<br>取<br>氏名<br>氏名(カナ)<br>氏名(ローマ事)<br>性利<br>メールアドレス                               |                    |
| メンバー信報人力内容確認<br>基本情報入力内容確認<br>ID<br>氏名<br>氏名(カナ)<br>氏名(ローマ学)<br>性別<br>メールアドレス<br>メールアドレス(予備) | 2位 20<br>          |

| 0×0001A              |                         |  |
|----------------------|-------------------------|--|
| 加入党                  | 東京都バスケットボール協会審判委員会      |  |
| 日本協会                 | 4,500円                  |  |
| 東京都バスケットボール協会        | 1,000円                  |  |
| 加入先登錄料合計             | 5,500円                  |  |
| 发影为法                 | 全申請の承認作業が売了した時点で請求されます。 |  |
| えないな<br>お支払い金額       | 5,500P                  |  |
| Dealer Lt. L. Park 2 |                         |  |

「チームへの加入申請/役職・資格の登録」-「加入申請/登録完了」欄にて、 ☞『加入申請/登録が完了しました。』のメッセージを確認する。

| Team Jak        | (単用 9 イ ト |  |
|-----------------|-----------|--|
| a 2019          |           |  |
| チームへの加入申請/      | 登職・資格の登録  |  |
| 加入申請/登録完了       |           |  |
| 加入申請/登録が完了しました。 |           |  |
|                 |           |  |
| ◆ マイベージに戻る      |           |  |

2 加入申請通知について

加入申請/登録が完了すると、システムに登録した電子メールアドレスに次のメールが 届くので確認する。

- ① 【Team JBA】加入申請確認通知
- ② 【Team JBA】お支払受付番号のお知らせ

| ファイル(F) 編集(E) 表示(N | ) 9-14(T) | メッセージ(M) へしブ(H)                                         |                                                          | 検索               | P                                            |
|--------------------|-----------|---------------------------------------------------------|----------------------------------------------------------|------------------|----------------------------------------------|
|                    | -         |                                                         | ·                                                        | TATONSCIPE       | MA -                                         |
|                    |           | 豊主人<br>i auto-res@team-jba.jp<br>i auto-res@team-jba.jp | 作名<br>[Team-3BA] お方法A/W付新時代A5B6G社<br>[Team-3BA] 放入申請申請通知 |                  | 受信日時 •<br>2012/03/01 12:5<br>2012/03/01 12:5 |
|                    | 1         |                                                         |                                                          | HERE SUPER VALUE | 1 10                                         |

3 所属先の確認と手続き状況の確認

電子メールの中に記載されている URL をクリックして、TeamJBA にログインしたのちに登録した所属先の確認と手続きの進捗状況が確認できます。

| CTeam-                     | IBA】 並入申請未認識地 - 日本語 (自動運行)                                                          |   |
|----------------------------|-------------------------------------------------------------------------------------|---|
| コアイル(F                     | ) 編集(E) 表示(V) ツール(T) メッセージ(M) ヘルプ(H)                                                |   |
| a 25 d                     | Nervad 🔿 Ea 🔿 🦹 🔹 🖉 📾                                                               |   |
| 諸法人:<br>日時:                | auto-res版team-jba.jp < auto-res版team-jba.jp > 1<br>2012年3月1日 12:15                  | : |
| RR:<br>ff:8.:              | - 1000-11-003、1000-100-000-000-000-000-00-00-00-00-00-                              | 1 |
|                            | •HX                                                                                 |   |
| 11日法/                      | 日本バスケットボール協会審判規則部への加入申請が承認されました。                                                    |   |
| 加入中部                       | 旧時:2012年03月01日 12時51分<br>旧時:2012年03月01日 12時55分                                      |   |
| 以下のU<br>https://           | RLよりログインして所属先を確認してください。<br>eam-Basix/index.php?action.mb.top=true&kosinkl=500313769 |   |
| 返復いた                       | へんすいしたは透信導用となっております。<br>だいてもお答えできませんのでこ了承々ださい。                                      |   |
| (間)日本<br>会員登到<br>https://s | ひ(スケットボール-協会(JBA)<br>管理システム<br>esem-ita-ja/                                         |   |
|                            |                                                                                     |   |
|                            |                                                                                     |   |
|                            |                                                                                     |   |
|                            |                                                                                     |   |
|                            |                                                                                     |   |

TeamJBA のマイページにログインしたのちに、「所属先」-「所属先の確認」-「所属先の確認/移籍」をクリックすると、登録した所属先の確認と手続きの進捗状況が確認できます。

| Son- Infinite So                                                                                                    |                                                                                                    |
|----------------------------------------------------------------------------------------------------|----------------------------------------------------------------------------------------------------|
| 0 31/-2                                                                                                    |                                                                                                    |
| 注意事项                                                                                                    |                                                                                                    |
| 度在平成24年度の登録を受け付けており。<br>6階違いのないようにご注意ください。                                                                                                    | L4.                                                                                                    |
| 680×                                                                                                    |                                                                                                    |
| a Artit                                                                                                    |                                                                                                    |
| 基本情報                                                                                                    |                                                                                                    |
| · INTERACTOR                                                                                                    | 家族内容の確認/東京かできます。                                                                                                    |
| ARALINAZIARE                                                                                                    | 16年9月7日 - アレンタンで教知らしている場合、東知らすなことかできます。                                                                                                    |
| +                                                                                                    |                                                                                                    |
| SASB                                                                                                    |                                                                                                    |
| +X002#500                                                                                                    | 不真を変更できます。                                                                                                    |
| · SHOREELLS                                                                                                    | 本年度所属中支更回数:0回                                                                                                    |
| 加大市場・支持                                                                                                    | 「所属先の確認/移籍」をクリックする。                                                                                                    |
|                                                                                                    |                                                                                                    |
| 所属先                                                                                                    |                                                                                                    |
| ПБД:<br>ИКДОНС<br>ЭЛДОГИС/ПП                                                                                                    | 現在所職,ているテーム/団体の情報を確認できます。<br>また、利用申請者行気とかできます。<br>現在につかせる。現在発表現,ています。                                                                                                    |
| 所属先:<br>###2048章<br>###2048章/188<br># 1996章/188                                                                                                    | 現辺所職。ているテーム/団体の情報を確認できます。<br>また、利用申請者行うことができます。<br>現在この投稿・資格を提起しています。<br>これまでの所需意想の確認ができます。                                                                                                    |
| 所属先<br>- 所属先の編記<br>- 予想果たの編記/1989<br>- 予想果たの編記/1989<br>- 予想用たの編記/1989<br>- 月初中論                                                                                                    | 現立所職,ているテーム/目体の理解を確認できます。<br>また、利用申請を行うたとかできます。<br>現在1250日第一当体を変現しています。<br>これまでの所属機能の確認ができます。                                                                                                    |
| ПКЛ:<br>ЖКА-О-ЩС<br>→ПК-О-ЩС / БН<br>• О-МСКА-О-ЩС<br>ПК-ФЩ<br>→ ПО-ФЩ                                                                                                    | 現在所職、ているテーム、「団体の情報を確認できます。<br>また、村時中時を行うことができます。<br>現在この内容・気体を変現しています。<br>これまでの内容の気体を変更れています。<br>れまでの内容の気体を変更す。                                                                                                    |
| 所属先:<br>                                                                                                    | 現在所職。ているテーム、「団体の情報を確認できます。<br>また、村時中尚を行うことができます。<br>現在1200代書。当体を変化っています。<br>これまでの所属意思の確認ができます。<br>現在室録しているコーチ実体の具体中値を行うことができます。                                                                                                    |
| 所属先:<br>■<br>■<br>■<br>■<br>■<br>■<br>■<br>=<br>=<br>=<br>=<br>=<br>=<br>=<br>=<br>=<br>=<br>=<br>=<br>=                                                                                                    | 現在別期、ているテーム、「目体の情報を確認できます。<br>また、利用申請者行うことができます。<br>現在100時間、当体を変形しています。<br>これまでの所属意識の確認ができます。<br>現在室舗しているコーチ資格の具体中請を行うことができます。                                                                                                    |
| 所属先:<br>                                                                                                    | 夜辺州園、ているテームノ目体の情報を確認できます。<br>また、村田中純者行う之とができます。<br>成在この所属意識の確認かできます。<br>成在室鏡しているコーチ資格の具体中積を行うことができます。                                                                                                    |
| 所属先:<br>所属先の機能<br>→ 消滅先の機能/1989<br>→ 消滅先の機能/1989<br>→ 消滅化成金<br>約付状況・以及<br>納付状況<br>→ 続け成況の機能<br>納付新況<br>約                                                                                                    | 現立所願しているテーム/目体の情報を確認できます。<br>また、利用時間を打したができます。<br>就在この代謝機能の確認ができます。<br>、れまでの代謝機能の確認ができます。<br>現在室録しているコーチ資格の具体申請を行うたとができます。<br>議家者が発行されています。(交付番号をこちらで確認できます。)                                                                      |
| 所属先:<br>#編先の編記<br>* 20月1日の編記 / 1989<br>* 20月1日の第二 / 1989<br># 20月1日の第二 / 1989<br># 20月1日の<br># 20月1日の<br># 20月11日の<br># 20月1日の<br># 20月1日の<br># 20月1日の<br># 20月1日の<br># 20月1日の<br># 20月1日の<br># 20月1日の | <ul> <li>現在所職、ているテーム、「団体の情報を確認できます。<br/>また、村時申請者行うことができます。<br/>現在100時間、資格を受けっています。</li> <li>これまでの所属意想の確認ができます。</li> <li>現在室舗しているコーチ資格の具格申請を行うことができます。</li> <li>請求者が発行されています。(受付番号をこちらで確認できます。)</li> <li>あ支払いの展開が確認できます。</li> </ul> |
| 市販先:<br>所販先の確認<br>→ 市業先の確認/1588<br>・ 合助的たたの品記<br>具体中語<br>→ 自然的法<br>約付けた況・取扱<br>納付すた況<br>・ 続け近況の機能<br>(PCの構成)<br>・ 続け近況の機能<br>(PCの構成)<br>・ 読り取扱:                                                                                                    | 現在所限、ているテーム/団体の体報を確認できます。<br>また、料理中語を行いためできます。<br>現在1200役職・資格を登録しています。<br>これまでの所属機能の確認のできます。 現在記録しているコーチ資格の具体申請を行うことができます。 議案書が発行されています。(受付番号をこちらで確認できます。) あ支払いの履題が確認できます。                                                         |
| 市販先<br>                                                                                                    | 現在所限、ているテーム/団体の情報を確認できます。<br>また、料理申請を行うとかできます。<br>現在1つの投稿・資格を登録しています。<br>これまでの仲構成整め構成のできます。           現在登録しているコーチ資格の具体申請を行うととができます。           請求書が受打されています。(受付番号をこちらで確認できます。)           あ支払いの展開が確認できます。                            |

「役職・資格一覧」が表示されるので、記載された表示を確認する。

|                                                                                                    | A REAL REAL REAL REAL REAL REAL REAL REA |                     |                     |                |  |  |
|----------------------------------------------------------------------------------------------------|------------------------------------------|---------------------|---------------------|----------------|--|--|
|                                                                                                    |                                          |                     |                     |                |  |  |
|                                                                                                    |                                          |                     |                     |                |  |  |
|                                                                                                    |                                          |                     |                     |                |  |  |
|                                                                                                    |                                          |                     |                     | _              |  |  |
|                                                                                                    |                                          |                     |                     |                |  |  |
|                                                                                                    |                                          |                     |                     |                |  |  |
|                                                                                                    |                                          |                     |                     |                |  |  |
| and the second second se | ALC: NO                                  | 加入申請日               | 加入中国机理店             |                |  |  |
| 開・資格                                                                                                    | 47.78                                    |                     | 1040 C 4 840-0 8 68 | 171)E          |  |  |
| (職·資格<br>停                                                                                                    | 加入承認満み(未納)                               | 2012-03-01 12:51:50 | 2012-03-01 12:55:17 | (THE<br>0 []]E |  |  |
|                                                                                                    |                                          |                     |                     |                |  |  |

#### 4 登録料の納付状況の確認

項目3の手続きと同様に、電子メールの中に記載されている URL をクリックして、 TeamJBA にログインしたのちに、「納付状況・履歴」-「納付状況」をクリックすると 登録料の受付番号と請求内容が確認できます。

| 観先の確認                                                                                             |                                                                         |
|---------------------------------------------------------------------------------------------------|-------------------------------------------------------------------------|
| + BRADBE/1918                                                                                     | 現在所職しているテーム/理体の体報を確認できます。<br>また、将軍申請を行うことができます。<br>現在1つかけ機構、資格を監護しています。 |
| ◆日間推奨の通信                                                                                          |                                                                         |
| 具稿中請                                                                                              | 「納付状況の確認」をクリックする。                                                       |
| → 品級申請                                                                                            | REENCIOS CONT                                                           |
| 相付状況·履歷<br>納付状況                                                                                   |                                                                         |
| → 納什状況の確認                                                                                         | 請求書が発行されています。(受付番号をこちらで確認できます。)                                         |
|                                                                                                   |                                                                         |
| MARKEN .                                                                                          |                                                                         |
| MYLLALD<br>→ Mill 日本の後回(Post 9602年)                                                               | あ支払いの構要が確認できます。                                                         |
| lantatar<br>→ attitizio.autoren akoar.                                                            | あ支払いの構理が確認できます。                                                         |
| Mif 出版<br>◆ Mif 部立の確認(POE Million<br>申請問題                                                         | あ支払いの展開が確認できます。                                                         |
| <ul> <li>● 約1回至2回回(POF992)</li> <li>● 約回回</li> <li>● 約回回</li> <li>● 約回回</li> <li>● 約回回</li> </ul> | あ支払いの展開が確認できます。                                                         |

納付状況の確認画面に移るので、請求番号、受付番号、登録料のお支払期限などが確認できます。

| 3C/IS- ### #                                             | A5 34                                                                                                    |                                                                       |  |  |
|----------------------------------------------------------|----------------------------------------------------------------------------------------------------|-----------------------------------------------------------------------|--|--|
| 納付状況                                                     |                                                                                                    |                                                                       |  |  |
| 請求中リスト                                                   |                                                                                                    |                                                                       |  |  |
| IN END: 140919                                           |                                                                                                    |                                                                       |  |  |
| 請求No:1409                                                | 19                                                                                                    |                                                                       |  |  |
| コークシーフォリーマ                                               | 一 <sup>1</sup> ,新速用AT                                                                                             | M、セイコーマートであ支払よいたがうます。                                                 |  |  |
| お支払い期間                                                   | 2012-03-31 23:59:59<br>上記期間までによう払いしただけない場合、加入中語はキャンセルろれます。                                                        |                                                                       |  |  |
| 交付番号(*1)                                                 | 808491                                                                                                    |                                                                       |  |  |
| 電話錄号(*1)                                                 | 0424709630                                                                                                    |                                                                       |  |  |
| OMMON 9                                                  | 50093(厳使局ATM用)<br>※ロージス、ファジーマート、新使用、セイコーマートでお支払い値も、同じ受付番号でお支払いできる場合がございます。<br>二重払いになってしまいますので、ご注意びだれい払い限しはされません)。 |                                                                       |  |  |
| お支払い金額合計                                                 | A>金融合計 5,500F                                                                                                    |                                                                       |  |  |
| *11新使用ATHでは<br>毎回量号」に交付番号<br>Hゆうちょ3時では、1<br>+ (日本小売売品へ方音 | 、「電筒等号」と<br>9巻、「お客様番<br>の万円を起える様                                                                                  | 「お客補養号」の入力が求められます。<br>登山に電話番号を入力してください。<br>見起によるお女化ムができませんので、ご注意ください。 |  |  |
| 南付先内訳                                                    |                                                                                                    |                                                                       |  |  |
| 放入先                                                      |                                                                                                    | 東京都バスケットボール協会審判委員会(A級)                                                |  |  |
| 加入先                                                      |                                                                                                    | 4,500円                                                                |  |  |
| 加減 日本協会                                                  |                                                                                                    | 1,000[4]                                                              |  |  |
| 加入売<br>内訳<br>東京都バスク                                      | ットボール協会                                                                                                    | 1,000円                                                                |  |  |

5 登録料の支払い方法について

登録手続き終了後に、登録された電子メールアドレスに送られる"【Team JBA】お 支払受付番号のお知らせ。を確認する。

電子メールの中に、お申込み内容の確認欄に記載されている内容を確認する。

- ① お申込み日時
- ② お申込み内容
- 3 お支払額
- ④ 受付番号
- ⑤ 登録した審判員の電話番号
- 6 お支払期限

※登録料の支払いには、④受付番号、⑤登録した審判員の電話番号が必要となります。 ※登録料のお支払は、 ローソン(Loppi)、ファミリーマート(Fami ポート)、郵便 局 ATM 、セイコーマート でお願いします。

コンビニなどでの端末利用方法は、TeamJBAの会員登録管理システムのトップページに下段にある "お支払方法,"を参照してください。

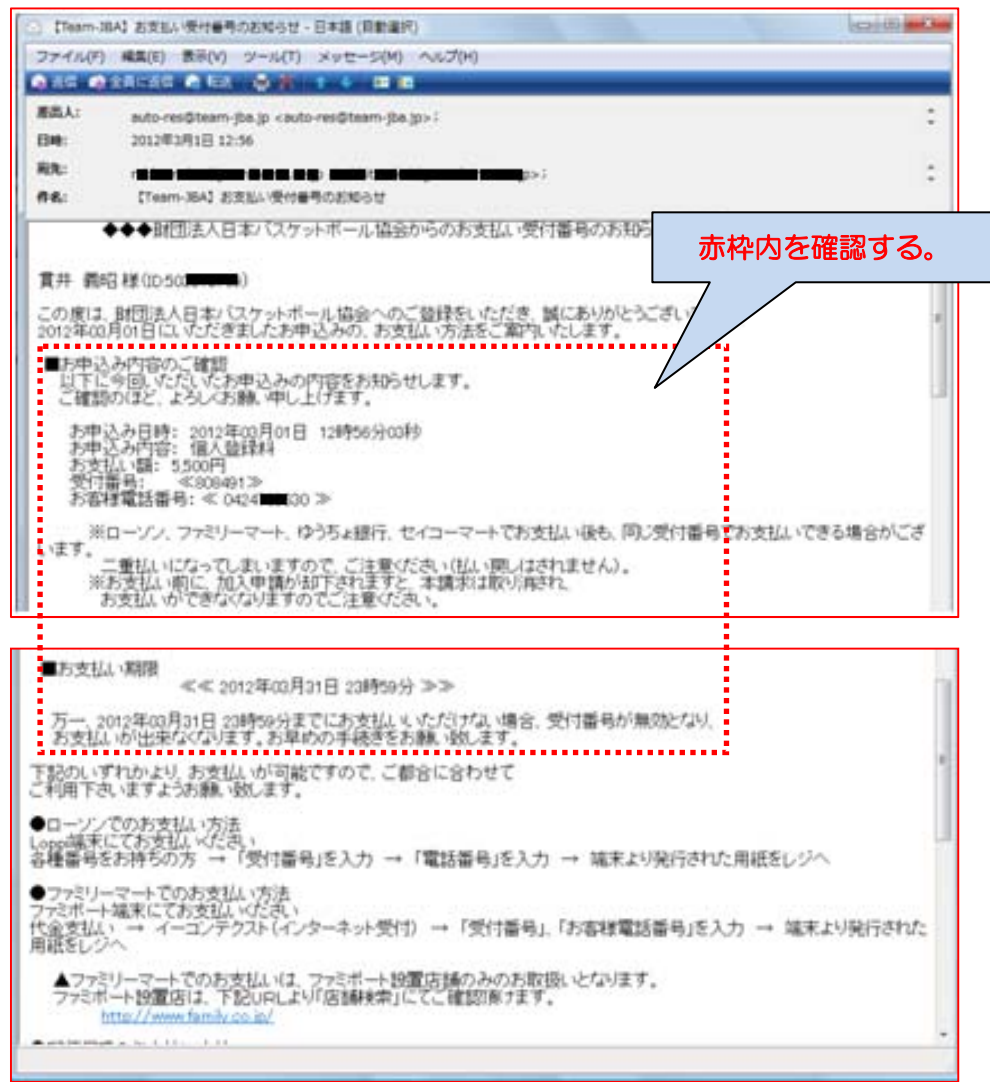

### ※ Team JBA の会員登録管理システムのトップページ

| TeamJBA 実運用サイト                                                                                                    | (財)日本バスケッ<br>Japan Basketball Association                   |
|----------------------------------------------------------------------------------------------------|-------------------------------------------------------------|
| (財)日本バスケットボール協会 会員登録管理システム                                                                                                    |                                                             |
| お知らせ                                                                                                    |                                                             |
| 2012/03/01 【平成24(2012)年度登録受付開始のお知らせ】<br>平成24年度(2012年度)のチーム加盟・競技者登録の受付が開始にな<br>チーム、選手は 続き客間(                                                | りました。                                                       |
| 2012/03/01 【バスケットボール保険受付中止のご連絡】<br>平成23年度から受付を開始いたしましたバスケットボール保険は、<br>引受保険会社(ブロードマインド少額 <u>続きを閉く</u>                                       |                                                             |
| 2012/03/01 【よくある質問について】<br>TeamJBAのご利用にあたり、よくある質問と回答を更新いたしました。<br>ご不明な点がありましたらT <u>続きを開く</u>                                               |                                                             |
| 登録ガイド・委任状・登録規定                                                                                                    |                                                             |
| Team JBA 概要、登録ガイド(取扱説明書)                                                                                                    |                                                             |
| Team JBA 概要 (2011年2月16日更新)                                                                                                    | 1997<br>平成24年度システム機能追加・変更のお知らせ[チーム・メンバー向け]<br>(2012年3月1日更新) |
| Team JBA の概要についてはコチラをご覧下さい。                                                                                                    | 平成24年度からシステムに追加された機能および変更された機能についてお知ら<br>++! ます             |
| (中間                                                                                                    | 各)                                                          |
|                                                                                                    | このページの先頭へ日                                                  |
| お支払い方法                                                                                                    |                                                             |
| ローソン 、ファミリーマート 、郵便局 、セイコーマート でのお支払い方法                                                                                                    |                                                             |
| ■ 登録料は、 ローゾン(Loppi)、ファミリーマート(Famiボート)、郵便局ATM、 セイコーマート でお支:<br>■                                                                            | はいただけます。                                                    |
| <ul> <li> <u>ローソンでのお支払い方法</u>※文中に「クレジットカード」とありますが、今回は適用外ですのでご注意 </li> </ul>                                                                | ください。                                                       |
| • ファミリーマートでのお支払い方法                                                                                                    |                                                             |
| ● <u>郵便局でのお支払い方法</u> ※一部の郵便局のATMは現金による振込みに対応していませんのでご     ※                                                                                | 主意ください。                                                     |
| ・ セイコーマートでのお支払い方法                                                                                                    |                                                             |
| お支払いに必要な情報                                                                                                    |                                                             |
| ■ お支払いに必要な情報は、以下の通りです。どれか1つでも不足するとお支払いいただけません。                                                                                             |                                                             |
| 1. 登録した電話番号<br>個人支払いの場合 ⇒ メンバー登録した電話番号<br>チームー括支払いの場合 ⇒ 請求書を受信したチーム責任者の登録電話番号                                                              |                                                             |
| <ol> <li>マロック<br/>カテゴリー登録後、次のような件名のメールが送信されます(番号は仮)。<br/>件名:[Econ:1000-00000]お支払案内<br/>このメール中に次のように記述されています。<br/>受付番号: 《000000》</li> </ol> |                                                             |
| またマイベージからも<請求状況確認>で確認できます。<br>3. 収納機関番号(郵便局ATMのみ)<br>58093 (固定)<br>→ 約回時サビュール                                                              | 赤枠内を確認する。                                                   |
| アロムマロノンノノレ<br>※ゆうちょ銀行(郵便局)の領収書にはチーム名が冒頭5文字しか表示されませんのでご注意くた。                                                                                | さい。                                                         |

6 その他

ご不明な点は、日本協会審判登録責任者へお問い合わせください。

広報委員長 貫井義昭 電子メール rabbit-nukui@jcom.home.ne.jp